# **Phonak**

## Target 피팅값 옮기기

보청기 착용자가 제품을 교체하거나 이전 세션의 피팅값을 가져오기 원하는 경우, 아래의 순서에 따라 '세션에 저장된 피팅값 사용' 혹은 '피팅값 옮기기'를 실시합니다.

| 보청기                                                                           | 옮겨지는 내용                                                                       |
|-------------------------------------------------------------------------------|-------------------------------------------------------------------------------|
| 보청기 등급 및 배터리 타입이 동일한 경우<br>(예: 오데오 L90-R에서 오데오 L90-R로 교체)                     | 기존 세션에 저장된 모든 피팅값이 동일하게 새 보청기로 옮겨짐                                            |
| 보청기가 다른 경우<br>(예: 오데오 L30-R에서 오데오 L90-R로 교체,<br>비르토 M70-312에서 스카이 M70-PR로 교체) | 해당 세션에 저장된 이득 및 최대 출력값만 새 보청기에 옮겨짐<br>(프로그램옵션, 음향 변수, 피드백 및 실이 검사 값은 옮겨지지 않음) |

#### 1. 보청기 등급 및 배터리 타입이 동일한 경우

| Phonak Target 8.0 | ).3 파연 도움말 |           |                  |                           |       |                 | – @ X         |     | Phonak Target 8.0.3 파일          | 피팅 도움말     |                    |                                                |
|-------------------|------------|-----------|------------------|---------------------------|-------|-----------------|---------------|-----|---------------------------------|------------|--------------------|------------------------------------------------|
| 고객 & 세션           |            |           |                  |                           |       |                 |               |     |                                 |            | 보청기 인식 D           | 10 m - m d                                     |
|                   |            |           |                  | Telef Mar O               |       |                 |               |     | 고객 로미터 해지요                      | -          | 보청기 및 액세서          |                                                |
| Q 검색              |            |           | 경색 모든 고객 보기      | 루미티, 앤스온 1990-01-01       |       |                 |               |     | and their care                  |            | 2011X 1911         | - Padeo Lonix                                  |
| 고객변호#             | 성          | 이름        |                  |                           |       |                 |               |     | < 뉴 > 피드백 및 실이 검사               | 오디오그림다이렉트  | 기본 조절 미            | 세조절 속 ㅋ / 🌶 🗇 🗊 🗊                              |
| 세션 8              | 2023-01-02 |           |                  | eSolutions                |       |                 |               |     |                                 | 프로그램 과리 >> |                    | @ 015 hours                                    |
| 세션 9              | 2023-01-02 |           |                  | -                         |       |                 |               |     |                                 |            |                    | C vi - inservo                                 |
| 세션 10             | 2023-01-02 |           |                  | ✓ 휴대 전화와 페이링 완료           |       |                 | ·원격 지원·시작하기 @ |     | 모든 프로그램                         | •          |                    | 여겨리고                                           |
| 세션 11             | 2023-01-02 |           |                  |                           |       |                 |               |     | <ul> <li>자동 프로그램 9</li> </ul>   |            | 80                 | 긴 흔 피 ^                                        |
| 세선 12             | 2023-01-02 |           |                  | 세션 27 2023-01-26 오전 10:23 |       |                 |               |     | 오토센스 OS 5.0                     |            |                    |                                                |
| 세션 13             | 2023-01-02 |           |                  | 0                         |       | 0               |               |     | 조용한 환경                          | <30        |                    |                                                |
| 세션 14             | 2023-01-02 |           |                  | <b>W</b>                  |       | C .             |               |     | 소음 속 어음 환경                      |            | 60                 |                                                |
| 세션 15             | 2023-01-02 |           |                  | 2022-12-29                |       | 2022,12,29      |               |     | 큰 소음 속 이음 환경                    |            |                    |                                                |
| 세션 16             | 2023-01-02 |           |                  | - LOLL IL LO              |       | - LOLL IL LO    |               |     | 차 안에서의 대화 환경                    |            |                    |                                                |
| 세션 17             | 2023-01-02 |           |                  | -                         |       | -               |               |     | 소음 환경                           |            | 40                 |                                                |
| 세선 18             | 2023-01-02 |           |                  | Audéo L90-R               |       | Audéo L90-R     |               |     | 반향음 환경                          |            |                    |                                                |
| 세션 19             | 2023-01-04 |           |                  | U SN: 2250X18X8           |       | U SN: 2211H09AY |               | 1 1 | 음악 환경                           |            | 20                 |                                                |
| 세선 20             | 2023-01-04 |           |                  |                           |       |                 |               |     | * 모토센스 OS 5.0 (스트리밍)            |            |                    |                                                |
| 세션 21             | 2023-01-04 |           |                  |                           |       |                 |               |     | 스트리밍 - 이음 + 마이크                 |            |                    |                                                |
| 세션 22             | 2023-01-09 |           |                  |                           |       |                 |               |     | 스트리밍 - 음악 + 마이크                 |            | 0                  |                                                |
| 세션 23             | 2023-01-09 |           |                  |                           |       |                 |               |     | ▶ 스트리밍 프로그램 3                   |            | 125 250            | 500 1k                                         |
| 세선 24             | 2023-01-09 |           |                  |                           |       |                 |               |     | <ul> <li>◆ 추가 프로그램 2</li> </ul> | +          | 7 6 10 20          |                                                |
| 세선 25             | 2023-01-12 |           |                  |                           |       |                 |               |     | <ol> <li>조용한 환경 1</li> </ol>    |            | 5 6 10 20          |                                                |
| 세선 26             | 2023-01-17 |           | nt ÷             |                           |       |                 |               |     | 2 큰 소용 속 어용 환경                  |            | MPO 94 105 110 11  | 0 110 111 111 111 111 112                      |
| 41227             | 2023-01-26 |           |                  |                           |       |                 |               |     |                                 |            | All 120 240 530 65 | 0 050 14 142 144 146 147                       |
|                   |            |           |                  |                           |       |                 |               |     |                                 |            | GN0 7 14 18 1      | 6 000 1k 102 100 100 100                       |
| 신규 고객             |            |           |                  |                           |       | 세선 열기           | 새로운 세선 🔻 리포트  |     |                                 |            | G65 12 20 25 2     | 5 26 28 28 28 29 29                            |
|                   |            |           |                  |                           |       |                 |               |     |                                 |            | G50 17 25 30 3     | 1 12 31 14 14 14 14 14 14 14 14 14 14 14 14 14 |
|                   |            | Å 🞧       | $\triangleright$ | (i) &                     | (J) · | <u>ن</u>        |               |     |                                 |            | CR 1.5 1.6 1.6 1.  | 7 1.7 1.7 1.7 1.7 1.7 1.7                      |
|                   |            | 고객&세션 데모  | 미디어              | 뉴스 Trial & 도구             | 업데이트  | 설정              |               |     |                                 |            | 이득 / 최대출력          | 프로그램                                           |
| ▲ [고:             | 객&세션]      | - [고객 선택] | - [세션 열기         | ]                         |       |                 |               |     | ▲ [보청기 9                        | 인식]        |                    |                                                |

#### ▲ [고객&세션] - [고객 선택] - [세션 열기]

| 연결         |                                                                                                    |   | 연결               |                                                                                                    |
|------------|----------------------------------------------------------------------------------------------------|---|------------------|----------------------------------------------------------------------------------------------------|
| 💿 보청기 없음   | 1 인식 주의                                                                                                    |   | ?) 피팅 값을 선택하십시오. |                                                                                                    |
| (R) 보칭기 없음 | <ul> <li>Audéo L90-R<br/>Sh: 2250X18X9</li> <li>연결된 보청기의 시리얼 변호가 일치하지 않습니다.<br/>예상된 시리얼 변호 :2211H09AY</li> </ul> | • | (R) 보청기 없음       | <ul> <li>▲ Audéo L90-R<br/>SN: 2250X18X9</li> <li>보칭기에 저장된 피팅값 사용</li> <li>● 세선에 저장된 피팅값 사용 ①</li> </ul> |
| 재시도        | 계속 취소                                                                                                    |   | 재시도              | 계속 취소                                                                                                    |

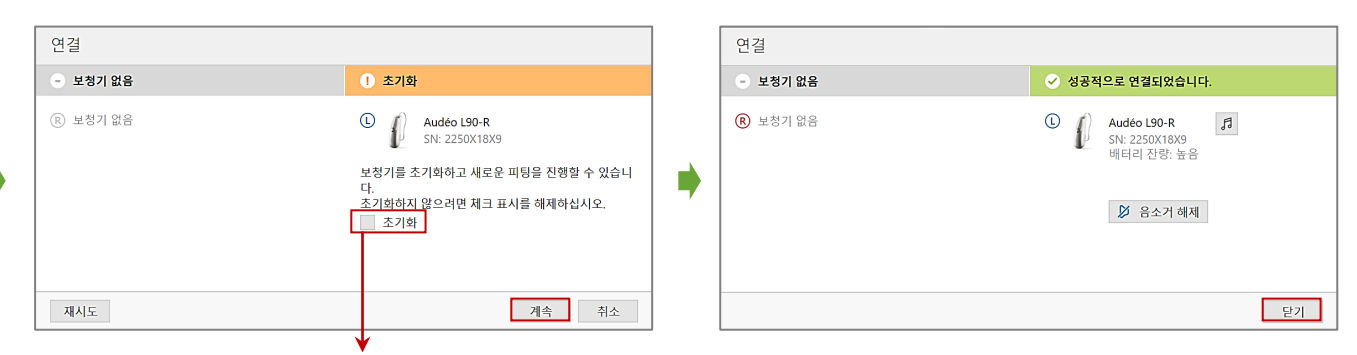

'초기화'체크해제하기(보청기초기화시, 시간오래소요되므로 보청기에 문제가 없다면 초기화를 진행하지 않아도 무방합니다.)

#### **PHNAK** life is on

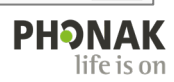

계속 취소

|                                                                                                    |                                                                                                    |       |   | 피팅값을 가져오기 원하는 세션 선택                   |    |
|----------------------------------------------------------------------------------------------------|----------------------------------------------------------------------------------------------------|-------|---|---------------------------------------|----|
| 피팅 가져오기                                                                                                    |                                                                                                    |       |   | 피팅 가져오기                               |    |
| 1 설명 2 선택 <b>3 요약</b> 4 가져오                                                                                                    | 기 5 중료                                                                                                    |       |   | 1 설명 2 선택 3 요약 4 가져오기 <b>5 종료</b>     |    |
| 원론 파일                                                                                                    | То                                                                                                    |       |   | ✓ 성공적으로 완료                            |    |
| <ul> <li>R Audéo M70-R (SN: 1849N08NF)</li> <li>L Audéo M70-R (SN: 1849N08NA)</li> </ul>                                                         | <ul> <li>R Audéo P90-RL (SN: 2241N0DA0)</li> <li>Audéo P90-RL (SN: 2241N0D9Y)</li> </ul>                                                                        |       |   | ① 프로그램 옵션을 조절하기 위해서 "피드백 & 실이검사"로 재실시 |    |
| ♥ 피팅 공식<br>Adaptive Phonak Digital                                                                                                    | ⊘ 피팅 공식<br>Adaptive Phonak Digital                                                                                                    |       |   |                                       |    |
| ⊘ 천송가능한 프로그램<br>조용한 환경<br>소용 속 이용 환경<br>소용 환경<br>스트리밍 · 이용 + 미이크<br>스트리밍 · 이용 + 미이크<br>PattnetMic + 미이크<br>분루두스 전용 통화 + 미이크<br>RegerDirect - 미이크 | ○ 건속가능한 프로그램<br>도용한 20<br>도용한 20<br>유용 속 이용 환경<br>소용 속 이용 환경<br>소문고방 ~ 0용 + 미이크<br>소트고방 ~ 0용 + 미이크<br>PartnerNik + 마이크<br>분류투스 전용 통화 + 미이크<br>RogerOirect - 미이크 |       | • |                                       |    |
| <ul> <li>새로운 프로그램에 기반</li> <li>조용한 환경</li> </ul>                                                                                                 | ✓ 새로운 프로그램 (도용한 환경에 따리)<br>큰 소용 속 아용 환경<br>자 안에서 대화 환경<br>변환을 환경                                                                                                |       |   |                                       |    |
| 이전으로                                                                                                    |                                                                                                    | 계속 취소 |   | 장세 보기                                 | 닫기 |

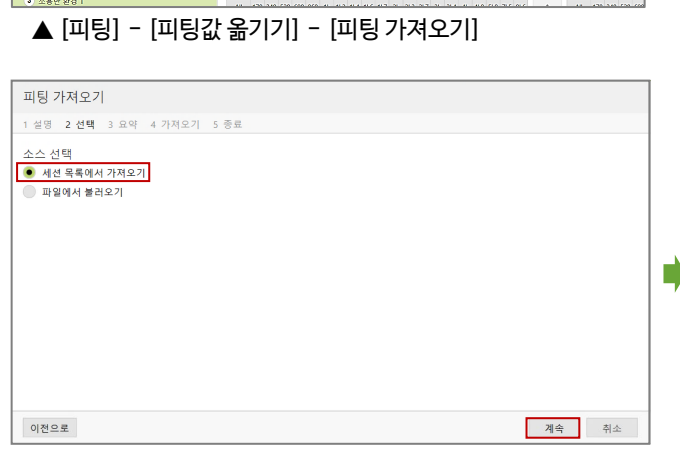

| 1 설명 <b>2 선택</b> 3 요약 4 | 가져오기 5 종료          |                                |                              |
|-------------------------|--------------------|--------------------------------|------------------------------|
| 세션 선택                   |                    |                                |                              |
| 날짜                      | 중류                 | 보청기 (R)                        | 보청기 (L)                      |
| 2022-04-07 오전 9:40:49   | Phonak Target 세션   | Audéo P90-R<br>SN: 2104N2D8H   | Audéo P90-R<br>SN: 2104N2D8G |
| 2022-03-23 오후 4:24:38   | Phonak Target 세션   | Audéo P90-R<br>SN: 2104N2D8H   | Audéo P90-R<br>SN: 2104N2D8G |
| 2022-03-23 오후 3:46:28   | Phonak Target 세션   | Audéo P90-R<br>SN: 2104N2D8H   | Audéo P90-R<br>SN: 2104N2D8G |
| 2022-03-21 오전 8:56:33   | Phonak Target 세션   | Audéo P90-R<br>SN: 2107N296X   | Audéo P90-R<br>SN: 2107N296W |
| 2022-03-07 오후 2:58:21   | Phonak Target 세션   | Audéo M70-R<br>SN: 1849N08NE   | Audéo M70-R<br>SN: 1849N08NA |
| 2022-02-21 오.후 2:32:45  | Phonak Target 세션   | Audéo M90-R<br>SN: 1849N08NF   | Audéo M90-R<br>SN: 1849N08NA |
| 2022-02-21 5 후 2:02:23  | Phonak Target 세션   | Audéo M70-R<br>SN: 1849N08NF   | Audéo M70-R<br>SN: 1849N08NA |
| 2022-02-21 오후 1:55:41   | Phonak Target 세션   | Audéo P90-312<br>SN: 2006H017V |                              |
| 2022 02 20 0 * 6,60,20  | Dhonak Taraat HI M | A                              | Audée DOO D                  |

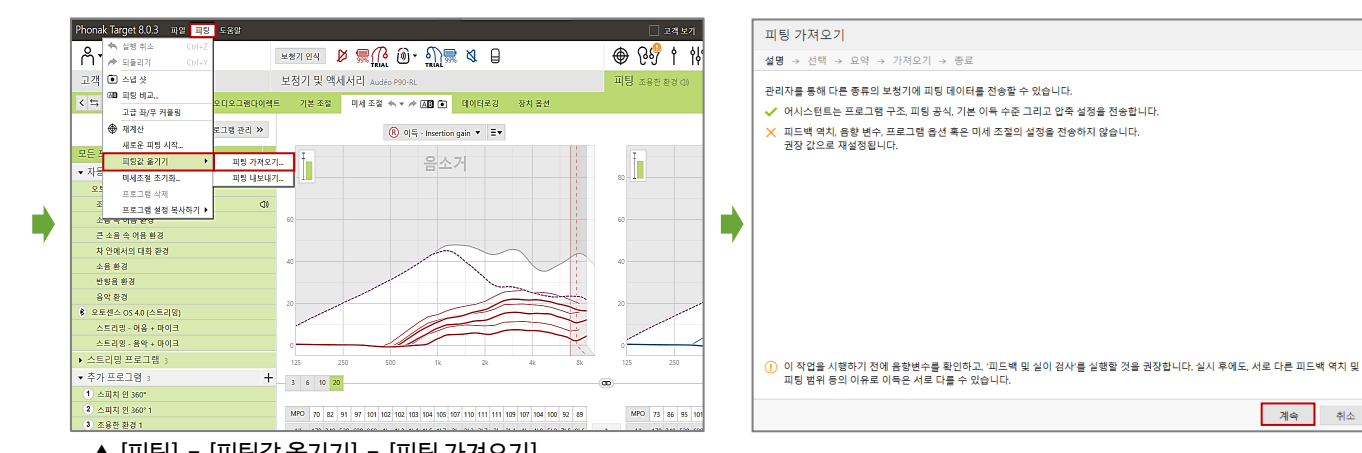

#### ▲ [고객&세션] - [고객 선택] - [새로운 세션]

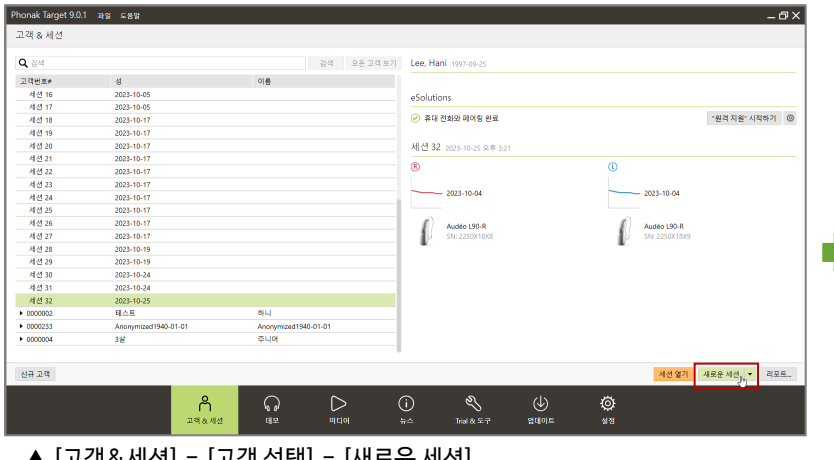

| ····································                                                                                                    | 1 ● 201 ● 2010 ● 2010 | 2 294 85 27 9492 44             | 이 <b>니</b><br>  있용 |      | 0 |
|----------------------------------------------------------------------------------------------------|----------------------------------------------------------------------------------------------------|---------------------------------|--------------------|------|---|
|                                                                                                    | ्<br>                                                                                                    | 보험?<br>1 · 정제 · 음서 ·            | 이었음                |      | 0 |
| 보험기 영문<br>체용명 · 현대 · 승선 · Q 관직<br>• Autho 1                                                                                                    | 보환기 알음<br>• 8년 • Q. 관석<br>1<br>1<br>1<br>1<br>1<br>1<br>1<br>1<br>1<br>1<br>1<br>1<br>1                                                                                                    | 보장?                             | 1 218              |      |   |
| Nabel *         Bits *         Bits *         Q alia           * unice a         02         02         02           * unice b         02         02         02           * unice b         02         02         02           * unice b         02         02         02           * unice b         02         02         02 | ■ ■ ■ ■ ■ ■ ■ ■ ■ ■ ■ ■ ■ ■ ■ ■ ■ ■ ■                                                                                                    | <ul> <li>● 数据 ▼ 各州 ▼</li> </ul> |                    |      |   |
| 체용 : 현대 · 현선 · 인간 · 한 신간 · · · · · · · · · · · · · · · · · ·                                                                                                    | L • 22 • Q 24<br>10<br>16<br>16<br>16<br>16<br>16<br>16<br>16<br>16<br>16<br>16<br>16<br>16<br>16                                                                                                    | 【 · 철태 · 음성 ·                   |                    |      |   |
| Andrea         12           Audre L         50           Judde P         50           Judde N         50           Judde N         50           Judde N         50           Judde V         50                                                                                                    | 12<br>13<br>14<br>14<br>14<br>14<br>14<br>14<br>14<br>14<br>14<br>14<br>14<br>14<br>14                                                                                                    |                                 |                    | Q 검색 |   |
| Audob 1 10     Audob 2 11     Audob 3 12     Audob 3 12     Audob 3 12     Audob 3 12     Audob 3 12                                                                                                    | 10<br>16<br>16<br>22<br>16<br>17<br>17                                                                                                    | bra                             |                    | 12   |   |
| Audob P     18     Audob A     16     Audob A     S     Audob A     S     Audob A     S                                                                                                    | 16<br>16<br>22<br>16<br>12                                                                                                    | téo L                           |                    | 10   |   |
| Audeo M         16           Valueo B         22           Audeo V         16                                                                                                    | 16<br>22<br>16<br>12                                                                                                    | téo P                           |                    | 18   |   |
| Audéo 8 22     Audéo V 16                                                                                                    | 22<br>16<br>12                                                                                                    | déo M                           |                    | 16   |   |
| Audeo V 16                                                                                                    | 16                                                                                                    | Jéo B                           |                    |      |   |
|                                                                                                    | 12                                                                                                    | téo V                           |                    | 16   |   |
| Audeo Q     12                                                                                                    |                                                                                                    | Jéo Q                           |                    |      |   |
| Audéo S 10                                                                                                    | 10                                                                                                    | 1éo S                           |                    | 10   |   |
| <ul> <li>Baseo Q.</li> <li>8</li> </ul>                                                                                                    | 8                                                                                                    | eo Q                            |                    | 8    |   |
| Bolero B  15                                                                                                    |                                                                                                    | ero B                           |                    | 15   |   |
| Bolero V 12                                                                                                    | 15                                                                                                    | ero V                           |                    |      |   |
| Bolero Q  16                                                                                                    | 15                                                                                                    | ero Q                           |                    | 16   |   |
| Cassia 12                                                                                                    | 15                                                                                                    | sia                             |                    | 12   |   |
| • CRDS 16                                                                                                    | 15<br>12<br>16<br>16                                                                                                    | 35                              |                    | 16   |   |
| F Dalia 7                                                                                                    | 15<br>12<br>16<br>16<br>16                                                                                                    | a                               |                    | 7    |   |
|                                                                                                    | 15<br>12<br>16<br>17<br>17<br>16<br>17<br>17                                                                                                    |                                 |                    |      |   |
| Naida L                                                                                                    | 15<br>12<br>16<br>16<br>16<br>17<br>8<br>8                                                                                                    | da L                            |                    |      |   |
| Educo B 15                                                                                                    |                                                                                                    | aro B                           |                    |      |   |
| Bolero B 15                                                                                                    |                                                                                                    | aro B                           |                    | 15   |   |
| Bolero V 12                                                                                                    | 15                                                                                                    | ero V                           |                    |      |   |
| Releva Q 16                                                                                                    | 15                                                                                                    | ero O                           |                    | 16   |   |
| Cassia 12                                                                                                    | 15<br>12<br>16                                                                                                    | sia                             |                    | 12   |   |
| L CBDS 15                                                                                                    | 15<br>12<br>16<br>12                                                                                                    | -                               |                    | 16   |   |
| CROS 12                                                                                                    | 15<br>12<br>16                                                                                                    | 518<br>25                       |                    | 12   |   |
| CR05 15                                                                                                    | 15<br>12<br>16<br>17                                                                                                    | 76                              |                    | 16   |   |

### 2-1. 보청기가 다른 경우(양이 보청기 → 양이 보청기)

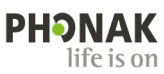

세선 열기 새로운 세선 \* 리포트.

]고객보기 [미디어선택\_ 🔹 🖻 🖨 🖪 🗖 🛪 정 및 달깃] 💷 🗙 🕀 🖓 t tit 🖉 🗣

→ 음향변수

RogerDirect ()
 용트라증 Premium (
 모선 센서 히어링 ()
 스테레오랑 ()
 듀오픈 ()

\*원격 지원\* 시작하기 💿

2023-10-04 Audéo P90-R SN: 2104N2D6 ł

피팅 조용한 환

이목 51 (2cc) MPO 114 (2cc) 리시버 M

S M MAV(i) P 47/111 (2cc) 51/114 (2cc) 50/119 (2cc) 59/122 (

\_ o Premium. 경도~심도 난청. 귀결이형 보청기(중전식). 방수 다이텍트 연결(Bluetooth®).

 기능
 - 이명 적용용 접용발생기()

 - 오토센스 OS 4.0 premium ()
 - 이명 적용용 접용발생기()

 - 아음 항상()
 - 다이나믹 소용 제거()

 - 방방용 환경()
 - 환경용 조물()

 - 영감식()
 - 사장르리카밖2()

 - Own voice pick-up ()
 - 법 컨트롤 ()

(L) Audéo P90-R (M) SN: 210

l

Audéo P90-8

리시버

설명

기능

▶ 상세 정보

eSolution

세선 35 ®

휴대 전화와 페어링되지 않음

S 101 A S

| A· EE D                     | <u> <u> </u> <u> </u> <u> </u> <u> </u> <u> </u> <u> </u> <u> </u> <u> </u> <u> </u> <u></u></u> |                                | · 🕀 🐶 🛉 🕴 🕀                    | & B (i)                           |
|-----------------------------|--------------------------------------------------------------------------------------------------|--------------------------------|--------------------------------|-----------------------------------|
| 고객 Lee, Hani                | 보청기 및 액세서리 Audéo PSO-R                                                                           |                                | <b>피팅</b> 조용한 환경 d)            | **                                |
| < 14 > 보청기 음향 변수            | 상세 정보 역세서리                                                                                       |                                |                                |                                   |
|                             |                                                                                                  |                                |                                |                                   |
| ®                           | 세션 종료                                                                                            |                                |                                |                                   |
|                             |                                                                                                  |                                |                                | ¥                                 |
|                             | <ol> <li>일부 장치에 저장할 수 없습니다.</li> </ol>                                                           |                                |                                |                                   |
|                             | 보청기                                                                                              |                                |                                | → 음향 변수                           |
|                             | 1: Aurtino PROJE (SN: 2104N2DRE)                                                                 |                                |                                |                                   |
| 제중명 * 형태 * 옵션 *             |                                                                                                  |                                |                                |                                   |
| <ul> <li>Ambra</li> </ul>   | ☑ 데이터베이스                                                                                         |                                |                                |                                   |
| Audéo L                     | 특이사항 등을 메모해주십시오                                                                                  |                                |                                |                                   |
| Audéo P                     |                                                                                                  |                                |                                |                                   |
| Audéo M                     |                                                                                                  |                                |                                |                                   |
| Audéo B                     |                                                                                                  |                                |                                | 110                               |
| Audéo V                     |                                                                                                  |                                |                                | (/132 (2oc)                       |
| Audéo Q                     |                                                                                                  |                                |                                |                                   |
| Audéo S                     |                                                                                                  |                                |                                |                                   |
| <ul> <li>Baseo Q</li> </ul> |                                                                                                  |                                |                                |                                   |
| Bolero B                    |                                                                                                  |                                |                                |                                   |
| Bolero V                    |                                                                                                  |                                | 저장 취소                          | RogerDirect                       |
| Carrie                      |                                                                                                  | <ul> <li>반항음 완경 (1)</li> </ul> | · 환경용 조절 (1)                   | <ul> <li>모션 센서 히어링 (1)</li> </ul> |
| CROS                        | 16                                                                                               | ·중전식()                         | • 사운드리커버2 🕕                    | · 스테레오줌 ()                        |
| + Dalla                     |                                                                                                  | Own voice pick-up ()           | <ul> <li>- 日 〇二番(1)</li> </ul> | ·#ZG()                            |
| Naida L                     | 8                                                                                                | 상세 정보                          |                                |                                   |
| Naida P                     | 8                                                                                                |                                |                                |                                   |
| 🗹 모든 보청기 보기                 |                                                                                                  |                                |                                |                                   |

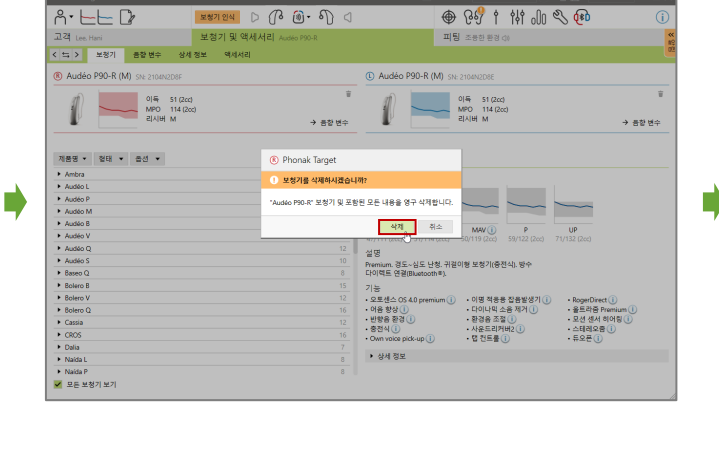

▲ (피팅값을 가져오기 원하는 세션 선택) [세션 열기]

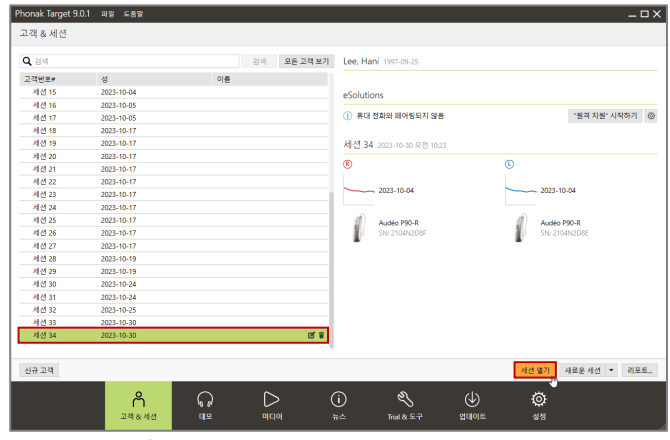

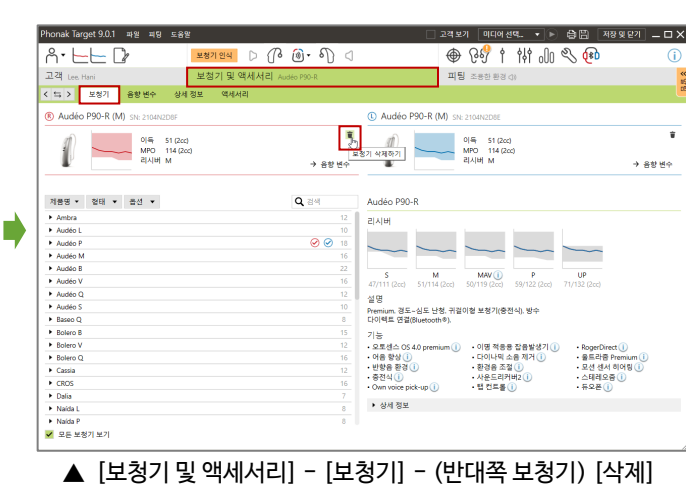

\* 보청기를 인식하지 않아도 가능합니다.

보청기 안식 🗅 🕜 🔞 • 🌖 🔇 보청기 및 액세서리 🗛

**Q**, 김색

Ø

검색 모든 고객 보기 Lee, Hani

이름

ନ ଅ

▲ [새로운 세션] 부터는 2-1과 동일하게 진행

Phonak Target 9.0.1 파일 피팅 도용말

보청기 음향 변수 상세

Å• ⊢⊢ D⁄

제품명 • 형태 • 옵션 •

고객

 $\langle \Rightarrow \rangle$ 

Ambra
 Audéo L
 Audéo P

Audéo Baseo C

Cassie Cassia
 CROS
 Dalla
 Naida L
 Naida P

Q 34

고객변호

네션 1 네션 1 네션 1 네션 2 네션 2 네션 2 네션 2

네선 25 네선 30 네선 31 네선 32 네선 33 네선 34

신규 고객

✔ 모든 보청기 보기

▲ [저장 및 닫기] Phonak Target 9.0.1 파일 도용말

40 2023-10-09 2023-10-11 2023-10-11 2023-10-11 2023-10-11 2023-10-11 2023-10-11

2023-10-1 2023-10-19 2023-10-24 2023-10-24

2023-10-25 2023-10-30 2023-10-30

ň

이러한 경우 다음과 같은 절차를 통해 피팅값을 옮길 수 있습니다.

2-2. 보청기가 다른 경우(양이 보청기 → 편측 보청기)

| 2-1의 절차로 양이 보청기 피팅값을 편측 보청기에 옮길 경우 아래와 같은 일      | '림창과 함께 다음 단계로 넏 |
|--------------------------------------------------|------------------|
| 피팅 가져오기                                          |                  |
| 설명 → 선택 → <b>요약</b> → 가져오기 → 종료                  |                  |
| <ol> <li>양이 피팅값을 한쪽으로 전송하는 것은 불가능합니다.</li> </ol> |                  |
|                                                  |                  |
|                                                  |                  |
|                                                  |                  |
|                                                  |                  |
|                                                  | ▲ 이 큰 메니기        |
| 이전으로 취소                                          | ■ 목 포큐메시시        |

어가지 않습니다.

\_ 🗆 X